## **Linksys X-series**

- Establish a connection between the device and the router via network cable or Wi-Fi
- Open your web browser and type the default IP Address 192.168.1.1 in the address bar

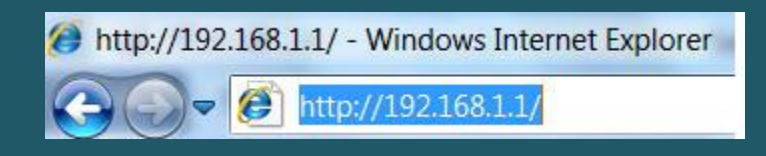

 Once the login prompt appears, type "admin" in the Username and Password fields then click OK

|            | 8.1.1 |
|------------|-------|
| Linksys X1 | 000   |
| Username:  | admin |
| Password:  | admin |
|            | Login |

- Click Wireless tab, then click Basic wireless settings
- Select Manual setup then type in the Network Name (SSID) desired WIFI name and click Save Settings

| uluilu<br>cisco    |              |              |                |                |                          |   | Firmware          | e Version: v1.0.00 |
|--------------------|--------------|--------------|----------------|----------------|--------------------------|---|-------------------|--------------------|
|                    |              |              |                |                |                          |   | Linksys X1000     | X1000              |
| Wireless           | Setup        | Wireless     | Security       | Access Policy  | Applications &<br>Gaming |   | Administration    | Status             |
|                    | Basic Wirele | ess Settings | Wirele         | ess Security   | Guest Access             | 1 | Wireless MAC Filt | er                 |
| Configuration View | Manu         | ual OWI-FiPr | otected Setup™ | •              |                          |   | <u>Help</u>       |                    |
|                    | Network      | Name (SSID): | Ciscol         | 10044          | 7                        |   |                   |                    |
|                    | Channel      | Width:       | 20 MH          | z Only         | •                        |   |                   |                    |
|                    | Standard     | Channel:     | Auto           | ~              | _                        |   |                   |                    |
|                    | SSID Bro     | adcast:      | 🔘 Ena          | bled Obisabled |                          |   |                   |                    |
|                    |              |              |                |                | _                        |   |                   |                    |
|                    |              |              |                | Save Settings  | Cancel Changes           |   |                   |                    |
|                    |              |              |                |                |                          |   |                   |                    |

- Make sure to connect your device to new WIFI Name and Click the **Wireless** tab, then click the **Wireless Security sub-tab**
- Select WPA2 Personal to be a Security Mode
- In **Passphrase** textbox enter WIFI password and safest passwords are long and contain at least 8 digits of mixed letters, numbers, and symbols
- Once your changes are done, click Save Settings

| uluilu<br>cisco.  |                         |                        |                          | Firmware           | Version: v1.0.00 |
|-------------------|-------------------------|------------------------|--------------------------|--------------------|------------------|
|                   |                         |                        |                          | Linksys X1000      | X1000            |
| Wireless          | Setup Wireless          | Security Access Policy | Applications &<br>Gaming | Administration     | Status           |
|                   | Basic Wireless Settings | Wireless Security      | Guest Access             | Wireless MAC Filte | er               |
| Wireless Security | Security Mode:          | WPA2 Personal          | V                        | <u>Help</u>        |                  |
|                   | Passphrase              |                        | ]                        |                    |                  |
|                   |                         | Pour Patting           | Correct Channes          |                    |                  |